## FUCHU City Free Wi-Fi 登録手順 ※こちらは、市役所本庁舎「おもや」の登録手順です。 (1)スマートフォン等のWi-Fi設定をONにし、ネットワーク一覧から 「FUCHU-City-Free-Wi-Fi-Plus」を選択します。 ② FUCHU City Free Wi-Fiポータルページが 表示されますので、登録方法をお選びください。 • 毎料でご利用いただけます ご利用にはメールアドレスの登録、または、SNS でのログインが必要です。 メールアドレスで利用登録する場合は •利用時間(1回60分)を経過後、本ページが再度表示 されます。 こちらをタップしてください。 1日の利用回数は無制限です。 認証先のSNS事業者によっては一部端末でご利用できないことがあります。 メールアドレスを登録する SNSアカウントで利用登録することもできます。 各SNSサイトの案内のとおり接続してください。 SNS事業者によっては、一部端末でご利用できない ことがあります。 (3) メールアドレスを入力し、 メールアドレス 「インターネットご利用時の注意事項」、 インターネットご利用時の注 「セキュリティに関する注意事項」をお読みいただき、 意事項 同意の上で「確認」をタップしてください。 □インターネットご利用時の注意事項に同 意する セキュリティに関する注意事 項 □ セキュリティに関する注意事項に同意す る

(4) 次の画面で、入力したメールアドレスに間違いがないか 確認し、「登録」をタップしてください。

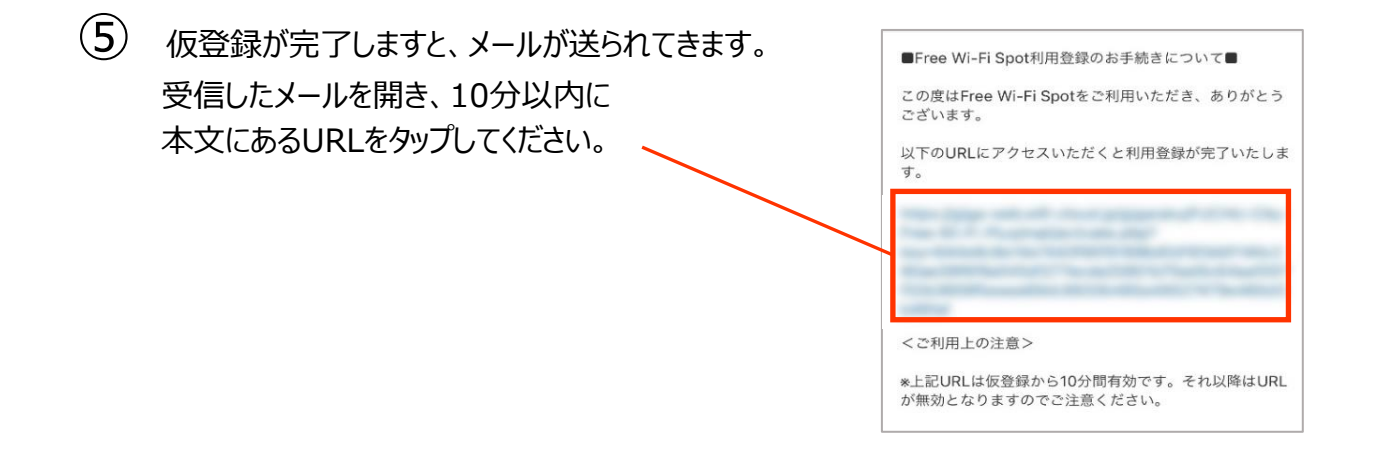

インターネット接続完了です。
自動的に、府中市のポータルサイトが表示されます。
※一部の端末では、府中市ポータルサイトが表示されない場合があります。

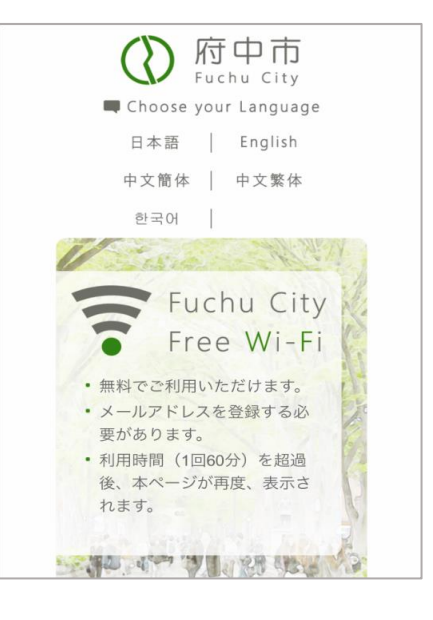